# SMART REMOTE

USER GUIDE

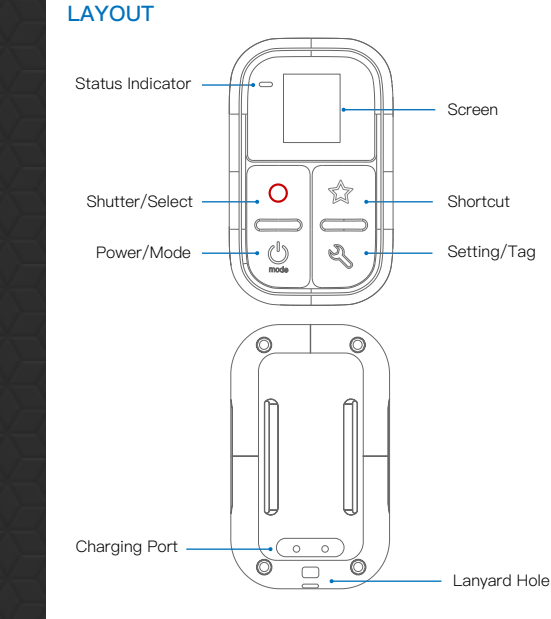

#### CHARGING

Attach the magnetic charging cable to charging port on the back of remote. 5V/1A USB charger is required. When charging, the status indicator will be emitting red light, and goes off when battery is fully charged. When the remote control is in use and the battery is almost exhausted, a warning icon 👖 will appear on the screen.

# BUTTONS

# • Power /Mode Button

Power on: Push and hold for 1 second to turn on Power off: Push and hold for 3 seconds to turn off Switching modes: Press Power/Mode button one time, the camera will switch to next mode. When multiple cameras are connected, the mode will rotate among the Video, Photo, Burst, and Time Lapse modes.

# Shutter/Select Button

s Shutter/Select button to start/stop shooting a picture

or video.

When the camera in setting mode, press this button to confirm the current selection.

#### Shortcut Button

When the camera in Video, Photo, Burst, Time Lapse, Play back, Setting modes, press Shortcut button and hold for 3 seconds to set current mode as Shortcut mode. And then when you press this Shortcut button to enter your favorite mode

### Setting/Tag Button 🔍

When the Setting/Tag button is pressed, the camera will enter or exit setting mode.

During recording, press the **Setting/Tag** button to mark a HiLight tag. ( It is applied to Hero4, Hero4 session. For Hero5 s Power/Mode 🕛 button to and later models, please press mark a **HiLight** tag)

#### PAIRING CAMERA

- Please power on the remote and camera.
- Press and hold Setting/Tag Button 🖏 for 3 seconds to enter the pairing mode
- Set the camera to pair mode: Connections>Connect Device> Smart Remote

- Do the same operation to other cameras if you are going to pair multiple cameras.
- Wait for the pairing success notification 🗹 on the screen, press the Setting/Tag Button to exit pairing mode and ready to go. If the pairing failed, select Reset Connections in camera's
- settings and do the above operation again.
- The paired camera and remote will connect automatically when they are powered on. Make sure the camera's Wireless Connections is turned on, they will connect promptly.

## FIRMWARE UPDATE

- When new model camera come to market, there will be update accordingly. Please visit www.voctop.com/remote to download firmware
- Press and hold Setting/Tag Button & for 3 Seconds to enter the pairing mode.
- Connect the Wi-Fi hotspot SSID HERO-RC-XXXXXX with your computer or smart phone.
- Open http://10.71.79.1 in your web browser.
- Click Update Firmware to select the Firmware file.
- Click Update button and wait remote to finish update, you can check the remote screen for notification.

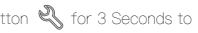

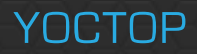

More infomation: or send email to